# Shun IDS PIX con Cisco IDS UNIX Director

### Sommario

Introduzione Prerequisiti Requisiti Componenti usati Convenzioni Configurazione Esempio di rete Configurazioni Configurazione del sensore Aggiungere il sensore al director Configurazione dello shun per PIX Verifica Prima di lanciare l'attacco Lanciare l'attacco e la fuga Risoluzione dei problemi Informazioni correlate

### **Introduzione**

Questo documento descrive come configurare lo shun su un PIX con l'aiuto di Cisco IDS UNIX Director (in precedenza Netranger Director) e Sensor. in questo documento si presume che il sensore e il director siano operativi e che l'interfaccia di sniffing del sensore sia configurata per estendersi all'interfaccia esterna PIX.

## **Prerequisiti**

### **Requisiti**

Non sono previsti prerequisiti specifici per questo documento.

#### Componenti usati

Le informazioni fornite in questo documento si basano sulle seguenti versioni software e hardware.

- Cisco IDS UNIX Director 2.2.3
- Cisco IDS UNIX Sensor 3.0.5
- Cisco Secure PIX con 6.1.1 Nota: se si usa la versione 6.2.x, è possibile usare la gestione

SSH (Secure Shell Protocol), ma non Telnet. per ulteriori informazioni, fare riferimento all'ID bug Cisco <u>CSCdx55215</u> (solo utenti <u>registrati</u>).

Le informazioni discusse in questo documento fanno riferimento a dispositivi usati in uno specifico ambiente di emulazione. Su tutti i dispositivi menzionati nel documento la configurazione è stata ripristinata ai valori predefiniti. Se la rete è operativa, valutare attentamente eventuali conseguenze derivanti dall'uso dei comandi.

### **Convenzioni**

Per ulteriori informazioni sulle convenzioni usate, consultare il documento <u>Cisco sulle convenzioni</u> <u>nei suggerimenti tecnici</u>.

### **Configurazione**

In questa sezione vengono presentate le informazioni utilizzate per configurare le funzionalità descritte più avanti nel documento.

Cisco IDS UNIX Director e Sensor vengono usati per gestire un Cisco Secure PIX per lo shun. Se si considera questa configurazione, tenere presente quanto segue:

- Installare il sensore e accertarsi che funzioni correttamente.
- Assicurarsi che l'interfaccia di sniffing si estenda fino all'interfaccia esterna del PIX.

**Nota:** per ulteriori informazioni sui comandi menzionati in questo documento, consultare lo <u>strumento di ricerca dei comandi</u> (solo utenti <u>registrati</u>).

#### Esempio di rete

Nel documento viene usata questa impostazione di rete.

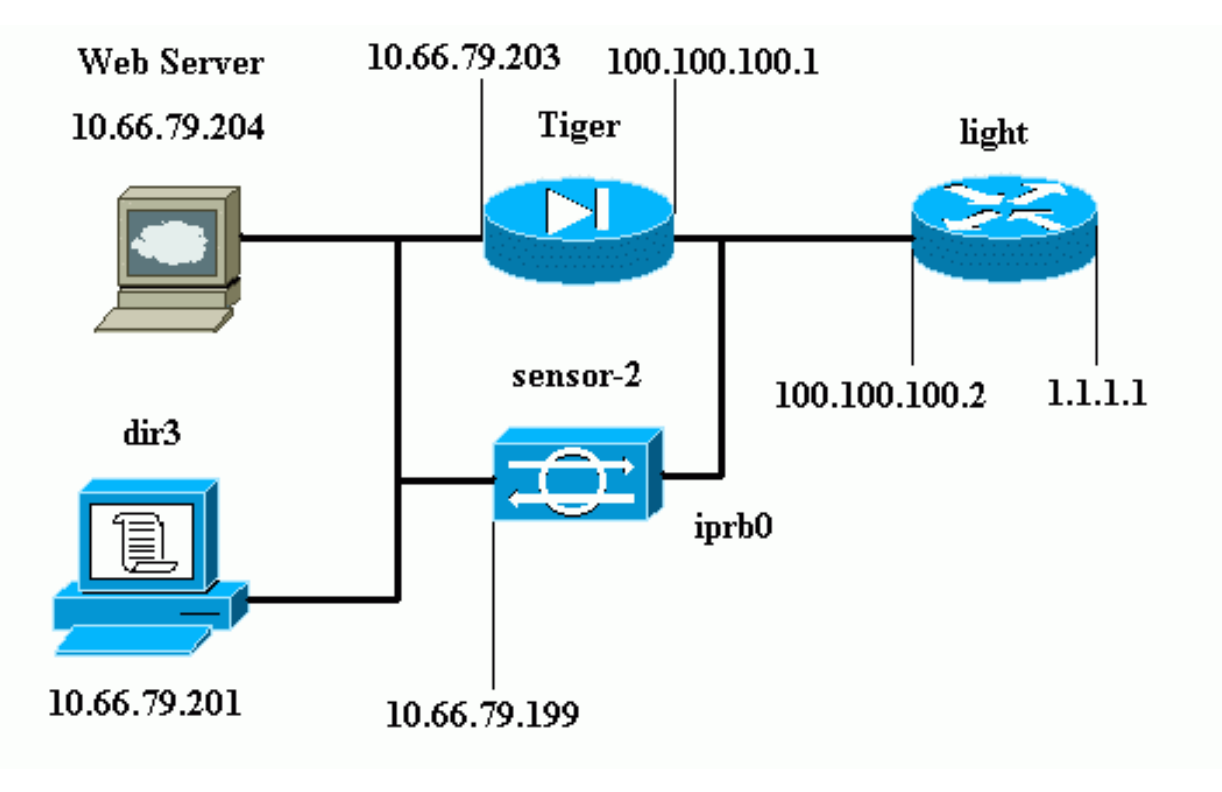

**Configurazioni** 

Nel documento vengono usate queste configurazioni.

- Luce router
- PIX Tiger

```
Luce router
Current configuration : 906 bytes
!
version 12.2
service timestamps debug uptime
service timestamps log uptime
no service password-encryption
!
hostname light
!
enable password cisco
1
username cisco password 0 cisco
ip subnet-zero
!
!
!
ip ssh time-out 120
ip ssh authentication-retries 3
1
call rsvp-sync
!
!
1
fax interface-type modem
mta receive maximum-recipients 0
!
controller E1 2/0
!
!
1
interface FastEthernet0/0
ip address 100.100.100.2 255.255.255.0
duplex auto
speed auto
ļ
interface FastEthernet0/1
ip address 1.1.1.1 255.255.255.0
duplex auto
speed auto
!
interface BRI4/0
no ip address
shutdown
1
interface BRI4/1
no ip address
shutdown
1
interface BRI4/2
no ip address
shutdown
1
interface BRI4/3
no ip address
```

```
shutdown
ip classless
ip route 0.0.0.0 0.0.0.0 100.100.100.1
ip http server
ip pim bidir-enable
!
!
dial-peer cor custom
!
!
line con 0
line 97 108
line aux 0
line vty 0 4
login
!
end
PIX Tiger
PIX Version 6.1(1)
nameif gb-ethernet0 intf2 security10
nameif gb-ethernet1 intf3 security15
nameif ethernet0 outside security0
nameif ethernet1 inside security100
enable password 2KFQnbNIdI.2KYOU encrypted
passwd 9jNfZuG3TC5tCVH0 encrypted
hostname Tiger
fixup protocol ftp 21
fixup protocol http 80
fixup protocol h323 1720
fixup protocol rsh 514
fixup protocol rtsp 554
fixup protocol smtp 25
fixup protocol sqlnet 1521
fixup protocol sip 5060
fixup protocol skinny 2000
names
!--- Allows ICMP traffic and HTTP to pass through the
PIX !--- to the Web Server. access-list 101 permit icmp
any host 100.100.100.100
access-list 101 permit tcp any host 100.100.100.100 eq
www
pager lines 24
logging on
logging buffered debugging
interface gb-ethernet0 1000auto shutdown
interface gb-ethernet1 1000auto shutdown
interface ethernet0 auto
interface ethernet1 auto
mtu intf2 1500
mtu intf3 1500
mtu outside 1500
mtu inside 1500
ip address intf2 127.0.0.1 255.255.255.255
ip address intf3 127.0.0.1 255.255.255.255
ip address outside 100.100.100.1 255.255.255.0
ip address inside 10.66.79.203 255.255.255.224
ip audit info action alarm
ip audit attack action alarm
no failover
failover timeout 0:00:00
```

failover poll 15 failover ip address intf2 0.0.0.0 failover ip address intf3 0.0.0.0 failover ip address outside 0.0.0.0 failover ip address inside 0.0.0.0 pdm history enable arp timeout 14400 global (outside) 1 interface nat (inside) 1 0.0.0.0 0.0.0.0 0 0 !--- Static NAT for the Web Server. static (inside,outside) 100.100.100.100 10.66.79.204 netmask 255.255.255.255 0 0 access-group 101 in interface outside route outside 0.0.0.0 0.0.0.0 100.100.100.2 1 route inside 10.66.0.0 255.255.0.0 10.66.79.193 1 timeout xlate 3:00:00 timeout conn 1:00:00 half-closed 0:10:00 udp 0:02:00 rpc 0:10:00 h323 0:05:00 s0 timeout uauth 0:05:00 absolute aaa-server TACACS+ protocol tacacs+ aaa-server RADIUS protocol radius aaa-server LOCAL protocol tacacs+ no snmp-server location no snmp-server contact snmp-server community public no snmp-server enable traps floodguard enable no sysopt route dnat !--- Allows Sensor Telnet to the PIX from the inside interface. telnet 10.66.79.199 255.255.255.255 inside telnet timeout 5 ssh timeout 5 terminal width 80 Cryptochecksum:b4c820ba31fbb3996ca8891503ebacbc : end

#### Configurazione del sensore

In questa procedura viene descritto come configurare il sensore.

- 1. Telnet to 10.66.79.199 con attacco di nome utente root e password.
- 2. Immettere sysconfig-sensor.
- Immettere le informazioni seguenti:Indirizzo IP: 10.66.79.199Netmask IP: 255.255.255.224Nome host IP: sensor-2Route predefinita: 10.66.79.193Controllo degli accessi alla rete10.Infrastruttura di comunicazioneID host sensore: 49ID organizzazione sensore: 900Nome host sensore: sensor-2Nome organizzazione sensore: ciscoIndirizzo IP sensore: 10.66.79.199ID host di IDS Manager: 50ID organizzazione gestore IDS: 900Nome host di IDS Manager: dir3Nome organizzazione gestore IDS: ciscoIndirizzo IP di IDS Manager: 10.66.79.201
- 4. Salvare la configurazione. Il sensore si riavvia.

#### Aggiungere il sensore al director

Completare questa procedura per aggiungere il sensore al Director.

1. Telnet to 10.66.79.201 con nome utente netranger e password attack.

- 2. Immettere ovw& per avviare HP OpenView.
- 3. Nel menu principale, selezionare **Security > Configure** (Protezione **> Configura**).
- 4. Nel menu Configurazione Netranger, selezionare **File > Aggiungi host**, quindi fare clic su **Avanti**.
- 5. Immettere queste informazioni e fare clic su

|         | Use this panel to specify the remote machine to which you<br>wish to establish connectivity. If you need to add a new<br>organization, click Create. |              |        |  |  |
|---------|----------------------------------------------------------------------------------------------------|--------------|--------|--|--|
|         | Organization name                                                                                                    | cisco 🗆      | Create |  |  |
|         | Organization ID                                                                                                    | 900          |        |  |  |
|         | Host name                                                                                                    | sensor-2į́   |        |  |  |
|         | Host ID                                                                                                    | 199          |        |  |  |
|         | Host IP Address                                                                                                    | 10,66,79,199 |        |  |  |
|         | 🗌 Secondary Direc                                                                                                    | tor          |        |  |  |
|         | 🗖 IOS IDS                                                                                                    |              |        |  |  |
|         | 🕱 Sensor / IDSM                                                                                                    |              |        |  |  |
| Avanti. |                                                                                                    |              |        |  |  |

6. Accettare le impostazioni predefinite e fare clic su

Use this dialog box to define the type of machine you are adding.

Please remember that in order for connectivity to be established, the remote machine must already know the IDs and IP address of this Director. For Sensors, this is accomplished at install time by running sysconfig-sensor. For remote (secondary) Directors, this is accomplished by running nrConfigure on the remote machine and modifying the hosts and routes System Files accordingly.

Initialize a newly installed Sensor

C Connect to a previously configured Sensor

O Forward alarms to a secondary Director

#### Avanti

7. Modificare i minuti di log e di shun o lasciarli come predefiniti se i valori sono accettabili. Modificare il nome dell'interfaccia di rete nel nome dell'interfaccia di sniffing. Nell'esempio, questo valore è "iprb0". Può essere "spwr0" o qualsiasi altra cosa basata sul tipo di sensore e su come si collega il

| sensore.                                                                                                    |        |  |  |  |
|----------------------------------------------------------------------------------------------------|--------|--|--|--|
| Use this dialog box to set the time in minutes for automatic<br>logging and shunning, the name of the Sensor network interface<br>performing packet capture, and the addresses and netmasks of<br>networks protected by the Sensor. |        |  |  |  |
| Number of minutes to log on an event.                                                                                                    | 15     |  |  |  |
| Number of minutes to shun on an event.                                                                                                    | 15     |  |  |  |
| Network Interface Name                                                                                                    | jiprb0 |  |  |  |
| Sensor Protected Networks<br>Internal IP Addresses                                                                                                    |        |  |  |  |
|                                                                                                    |        |  |  |  |

8. Fare clic su **Avanti** finché non viene visualizzata un'opzione che consente di fare clic su **Fine**.II sensore è stato aggiunto correttamente al Director. Dal menu principale, viene visualizzato **sensor-2**, come mostrato nell'esempio

| 11011 020 | anipio.        |              |                |       |           |               |               |                  |       |               |              |
|-----------|----------------|--------------|----------------|-------|-----------|---------------|---------------|------------------|-------|---------------|--------------|
| Map       | <u>E</u> dit ⊻ | /iew         | <u>P</u> erfor | mance | Config    | guration      | <u>F</u> ault | <u>S</u> ecurity | Tools | Options       |              |
| Windo     | W              |              |                |       |           |               |               |                  |       |               | <u>H</u> elp |
|           | <b>命</b> 🖧     |              | ⇒פ             | Q     | Ki opilon |               |               |                  |       |               |              |
|           |                |              |                |       |           |               |               |                  |       |               |              |
|           |                |              |                |       |           |               |               |                  |       |               |              |
|           |                |              |                |       |           |               |               |                  |       |               |              |
|           |                |              |                |       |           |               |               |                  |       |               |              |
|           |                |              |                |       |           |               |               |                  |       |               |              |
|           | _              |              |                |       |           |               |               |                  | _     |               |              |
|           |                |              |                |       |           | $-^{\lambda}$ | 。             |                  |       |               |              |
|           |                | Υ/           |                |       |           |               | ,             |                  |       | Y/            |              |
|           | sen            | <u>sor-2</u> | J              |       |           | dir3          |               |                  | ser   | <u>1sor-3</u> |              |
|           |                |              |                |       |           |               |               |                  |       |               |              |
|           |                |              |                |       |           |               |               |                  |       |               |              |
|           |                |              |                |       |           |               |               |                  |       |               |              |

Configurazione dello shun per PIX

Completare questa procedura per configurare lo shun per PIX.

- 1. Nel menu principale, selezionare **Security > Configure** (Protezione **> Configura**).
- 2. Nel menu Configurazione Netranger, evidenziare sensor-2 e fare doppio clic su di esso.
- 3. Aprire Gestione dispositivi.
- 4. Fare clic su **Dispositivi > Aggiungi** e immettere le informazioni come mostrato nell'esempio. Per continuare, fare clic su **OK**. La password Telnet e la password di abilitazione sono entrambe "Cisco"

| 01000 . |                    |       |                 |  |
|---------|--------------------|-------|-----------------|--|
|         | IP Address         |       | User Name       |  |
|         | 10,66,79,203       |       | Ĭ               |  |
|         | Device Type        |       | Password        |  |
|         |                    | PIX   |                 |  |
|         | Senson's NOT IP Od | dnass | Enable Password |  |
|         |                    |       |                 |  |
|         |                    |       |                 |  |
|         | L Enable SSH       |       |                 |  |

5. Selezionate Shun > Aggiungi (Add). Aggiungere l'host 100.100.100.100 alla voce "Indirizzi mai da evitare". Per continuare, fare clic su

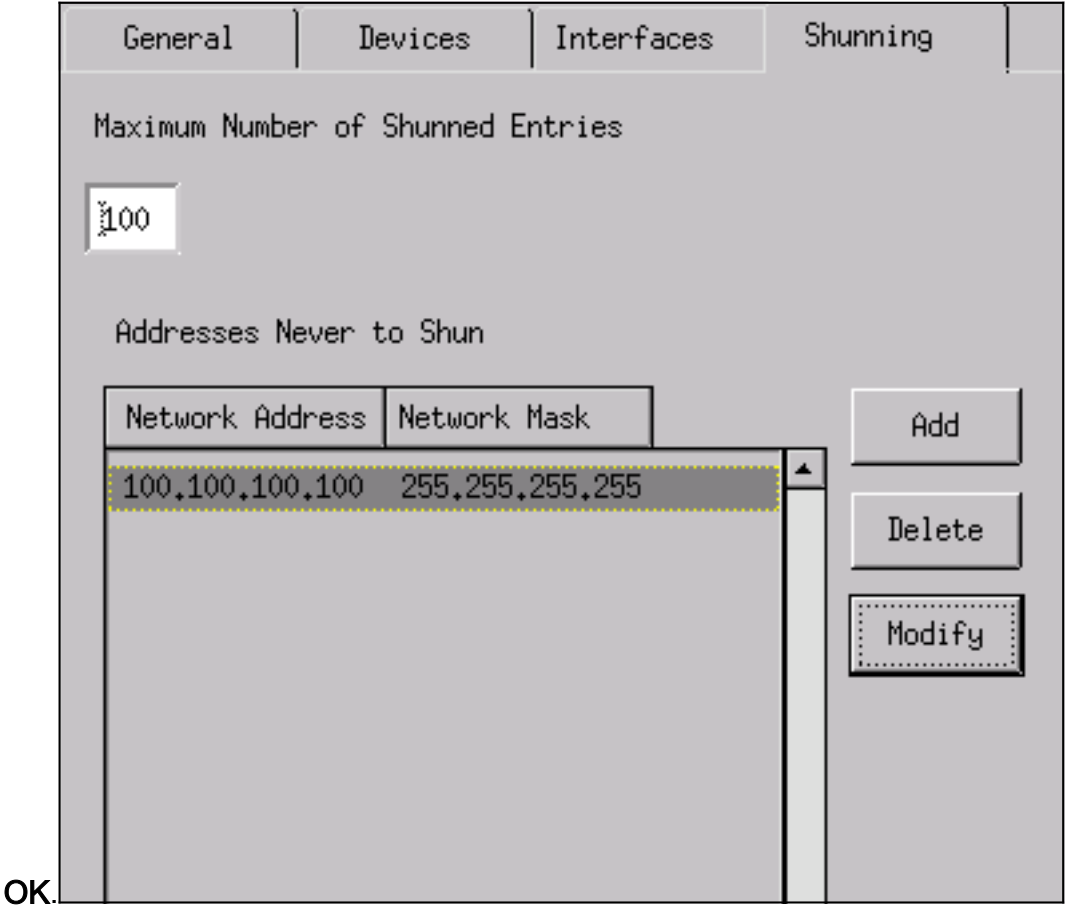

6. Fare clic su **Shun > Aggiungi** e selezionare **sensor-2.cisco** come server di shun. Questa parte della configurazione è stata completata. Chiudere la finestra Gestione

|              | Shunning Servers |   |        |
|--------------|------------------|---|--------|
|              | Sensor           |   | Add    |
|              | sensor-2.cisco   |   |        |
|              |                  |   | Delete |
|              |                  |   | Modify |
|              |                  |   |        |
|              |                  |   |        |
|              |                  |   |        |
|              |                  |   |        |
|              |                  |   |        |
|              |                  |   |        |
|              |                  |   |        |
|              | •                | • |        |
| periferiche. |                  |   |        |

7. Aprire la finestra Rilevamento intrusioni e fare clic su **Reti protette**. Aggiungere **10.66.79.1** a **10.66.79.254** nella rete

|           | Source Address                              |  |
|-----------|---------------------------------------------|--|
|           | Enter range of IP addresses to be protected |  |
|           | Enter a network address to be protected     |  |
|           | Start Address:                              |  |
|           | 10.66.79.1 <u>×</u>                         |  |
|           | End Address:                                |  |
|           | 10.66.79.254                                |  |
| protetta. |                                             |  |

 Fare clic su Profilo e selezionare Configurazione manuale > Modifica firme. Selezionare Large ICMP Traffic and ID: 2151, fare clic su Modifica, quindi modificare l'azione da Nessuna a Shun e Log. Per continuare, fare clic su

|    | Signature<br>Large ICMP traffic |   | sensor-2.cisco<br>loggerd<br>Ѯ |  |
|----|---------------------------------|---|--------------------------------|--|
|    | ID<br>2151                      |   | dir3.cisco<br>smid<br>₿        |  |
| OK | Action<br>Shun & Log            | - |                                |  |

 Selezionare ICMP Flood and ID: 2152, fare clic su Modifica, quindi modificare l'azione da Nessuno a Shun e Log. Per continuare, fare clic su OK

| Signature<br>ICMP Flood | sensor-2.cisco<br>loggerd<br>≸4 |
|-------------------------|---------------------------------|
| ID<br>2152              | dir3.cisco<br>smid<br>]4        |
| Action<br>Shun & Log —  |                                 |

- 10. Questa parte della configurazione è stata completata. Per chiudere la finestra Rilevamento intrusioni, fare clic su **OK**.
- 11. Aprire la cartella **File di sistema** e aprire la finestra **Daemons**. Assicurarsi di aver abilitato i seguenti daemon:

| Daemons |                  |                |
|---------|------------------|----------------|
|         |                  |                |
|         | ▼ nr.postofficed | 🕱 nr.configd   |
|         | 🕱 nr.loggerd     | 🗖 nr.smid      |
|         | 🕱 nr.sensord     | nr.eventd      |
|         | 🕱 nr.packetd     | 🕱 nr.sapd      |
|         | 🔀 nr.managed     | 🕱 nr.fileXferd |
|         |                  |                |

 Fare clic su OK per continuare e selezionare la versione appena modificata. Selezionate Salva (Save) > Applica (Apply). Attendere che il sistema comunichi il completamento del sensore, riavviare i servizi e chiudere tutte le finestre per la configurazione di Netranger.

| Version / Item          | Creation Time                | Open   |
|-------------------------|------------------------------|--------|
| 👍 🛼 Version 11          | Mon Apr 22 21:04:57 EDT 2002 |        |
| - 🔤 Communications      | Mon Apr 22 21:04:57 EDT 2002 | View   |
| - 🗈 Data Management     | Mon Apr 22 21:04:57 EDT 2002 |        |
| - 🛃 Device Management   | Mon Apr 22 21:04:57 EDT 2002 | Save   |
| - 🖈 Event Processing    | Mon Apr 22 21:04:57 EDT 2002 |        |
| - 🖓 Intrusion Detection | Mon Apr 22 21:04:57 EDT 2002 | Apply  |
| 🖕 🗁 System Files        |                              |        |
| - 💷 Authorization       | Mon Apr 22 21:04:57 EDT 2002 | Delete |
| – 🕲 Daemons             | Mon Apr 22 21:04:57 EDT 2002 | '      |
| •                       | ×                            |        |
|                         | Close                        |        |

## **Verifica**

Le informazioni contenute in questa sezione permettono di verificare che la configurazione funzioni correttamente.

### Prima di lanciare l'attacco

```
Tiger(config)# show telnet
10.66.79.199 255.255.255.255 inside
Tiger(config)# who
0: 10.66.79.199
```

Tiger(config)# show xlate
1 in use, 1 most used

Global 100.100.100.100 Local 10.66.79.204 static

Light#ping 100.100.100.100

Type escape sequence to abort. Sending 5, 100-byte ICMP Echos to 100.100.100.100, timeout is 2 seconds: !!!!! Success rate is 100 percent (5/5), round-trip min/avg/max = 112/195/217 ms

Light#telnet 100.100.100.100 80 Trying 100.100.100.80 ... Open

#### Lanciare l'attacco e la fuga

Light**#ping** Protocol [ip]: Target IP address: **100.100.100** Repeat count [5]: **100000** Datagram size [100]: **18000** Timeout in seconds [2]: Extended commands [n]: Sweep range of sizes [n]: Type escape sequence to abort. Sending 100000, 18000-byte ICMP Echos to 100.100.100.100, timeout is 2 seconds: !..... Success rate is 4 percent (1/21), round-trip min/avg/max = 281/281/281 ms

Light#telnet 100.100.100.100 80 Trying 100.100.100.100, 80 ... % Connection timed out; remote host not responding

Tiger(config)# **show shun** Shun 100.100.100.2 0.0.0

Tiger(config)# show shun stat intf2=OFF, cnt=0 outside=ON, cnt=2604 inside=OFF, cnt=0 intf4=OFF, cnt=0 intf5=OFF, cnt=0 intf6=OFF, cnt=0 intf6=OFF, cnt=0 intf7=OFF, cnt=0 intf9=OFF, cnt=0 Shun 100.100.2 cnt=403, time=(0:01:00).0 0 0

Tiger(config)# **show shun** 

Tiger(config)# show shun stat intf2=OFF, cnt=0 intf3=OFF, cnt=0 outside=OFF, cnt=4437 inside=OFF, cnt=0 intf4=OFF, cnt=0 intf5=OFF, cnt=0 intf6=OFF, cnt=0 intf7=OFF, cnt=0 intf8=OFF, cnt=0 intf9=OFF, cnt=0

#### Light#**ping 100.100.100.100**

Type escape sequence to abort. Sending 5, 100-byte ICMP Echos to 100.100.100.100, timeout is 2 seconds: !!!!! Success rate is 100 percent (5/5), round-trip min/avg/max = 1/3/4 ms

Light#telnet 100.100.100.100 80 Trying 100.100.100.100, 80 ... Open

### Risoluzione dei problemi

Al momento non sono disponibili informazioni specifiche per la risoluzione dei problemi di questa configurazione.

### Informazioni correlate

- Fine vendita per Cisco IDS Director
- Fine del ciclo di vita del software sensore Cisco IDS versione 3.x
- Supporto dei prodotti Cisco Intrusion Prevention System
- Supporto dei prodotti software Cisco PIX Firewall
- <u>Riferimenti per i comandi di Cisco Secure PIX Firewall</u>
- Documentazione e supporto tecnico Cisco Systems